## 创新创业实践学分申请流程图

第一步:进入"西南大学"官网(网址: <u>http://www.swu.edu.cn/</u>),登
陆办事大厅

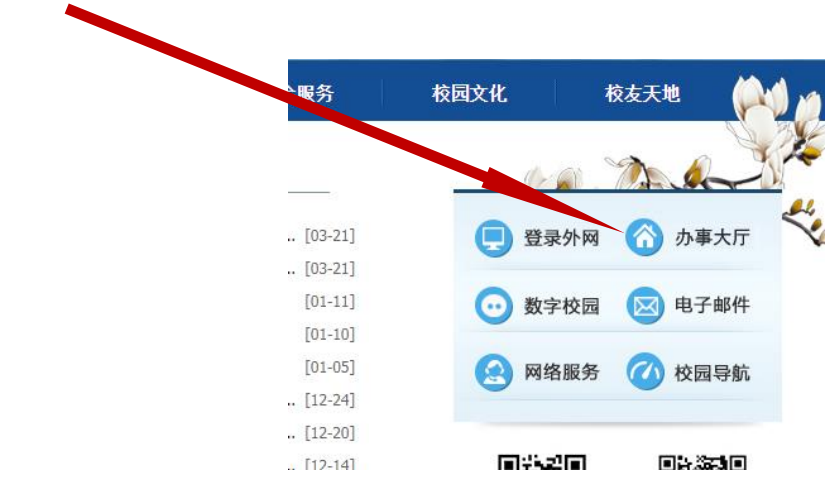

2. 第二步: 进入教务系统, 点击"报名申请"→"创新创业报名"

| 教学管理信息服务平台 教学管理信息服务平台 教学管理信息服务平台 教学管理信息服务平台 教学管理信息服务平台 教学管理信息服务平台 教学管理信息服务平台 和学校会社会社会社会社会社会社会社会社会社会社会社会社会社会社会社会社会社会社会社 |       |                             |                     |  |  |  |  |  |
|----------------------------------------------------------------------------------------------------|-------|-----------------------------|---------------------|--|--|--|--|--|
| 报名申请▼ 信息维护                                                                                                    | ▼ 选课▼ | 信息查询▼                       | 教学评价▼               |  |  |  |  |  |
| 学籍异动申请                                                                                                    | \$    | <b>课表</b><br>11-13周(12-14节) | 体育学院 1<br>-星期四-形势与政 |  |  |  |  |  |

3. 第三步: 根据自身实际情况,选择要申请的项目项目类型,点击"申请" (例:申请"学术论文""一般公开刊物")

|      | 1-TWI-SKIH | 751U   | × . |         | тж |
|------|------------|--------|-----|---------|----|
| 发表论文 | 学术论文       | 权威核心刊物 | 7   |         | 申请 |
|      | 学术论文       | 重要核心刊物 | 5   |         | 申请 |
|      | 学术论文       | 一般核心刊物 | 3   |         | 申请 |
|      | 学术论文       | 特种刊物   | 10  |         | 申请 |
|      | 学术论文       | 一般公开刊物 | 1   |         | 申请 |
|      | 文艺创作、书评等   | 文艺作品   | 0.5 | 0.5-2学分 | 申请 |

4. 第四步:进入申请页面后,填写必填信息,信息填写完成后,点击确定, 申请完成!

| 申请                   |                       |                       |                      |                           |                    | <b>×</b> |  |
|----------------------|-----------------------|-----------------------|----------------------|---------------------------|--------------------|----------|--|
| 项目信自                 |                       |                       |                      |                           |                    | *        |  |
| 项目类别                 | 创新创业学会                |                       | 顶目                   |                           |                    |          |  |
| 项目类型                 | 日本の日本                 |                       |                      | 104-FT 104-FT             |                    |          |  |
| 内容或级别、等级             | 学术论文                  | 一般公开刊物                |                      | 分值 1                      |                    |          |  |
| 备注                   |                       |                       |                      |                           |                    | η I      |  |
| *                    | *申报项目 此处填写示例: 替换通识选修课 |                       |                      |                           |                    |          |  |
| *获奖日期                | 如实选择                  | 获奖日期                  | *附件上传                | 此处上传获奖                    | 🖆 选择文件             | _        |  |
| 申报项目详情               | <b>样情</b>             |                       |                      |                           |                    |          |  |
|                      |                       |                       |                      |                           |                    |          |  |
| 成员信息 "成员作            | 信息"只填写申讨              | 青者本人信息                |                      |                           |                    |          |  |
|                      |                       |                       |                      |                           | 添加名单               |          |  |
| 操作 非常                | 重要学号                  | 姓名                    | #名                   | 申报分值                      | 有效分值               | *        |  |
| 删除                   | ≥号"填写完成后              | 须按回车键, 才              | 能显示姓名!               | 并填写正确申报分                  | 〉值                 |          |  |
| 删除                   |                       |                       | 3                    |                           |                    |          |  |
| 注:非校内学生学号用9999       | 回车后姓名必须填写,校内          | 学生学号输入后回车姓名           | 直接显示(不可更改);如         | 如果默认成员信息行未全部 <sup>1</sup> | 真写,则请删除掉未填写的?      | Ţ!       |  |
|                      |                       |                       |                      |                           | 确定                 | 关闭       |  |
| <mark>5. 第五</mark> 支 | <mark>步:</mark> 线上申请完 | <mark>尼成后,携带</mark> 获 | <mark>失奖证明纸</mark> 周 | <sub>质版原件,到体</sub>        | <mark>育学院一楼</mark> |          |  |

<mark>112 办公室审核</mark>。